## Google Meet 線上講座 操作教學

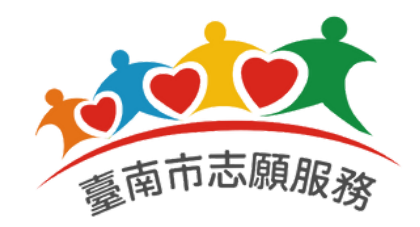

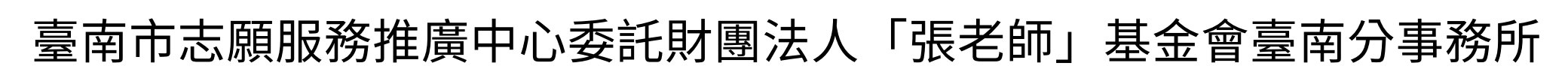

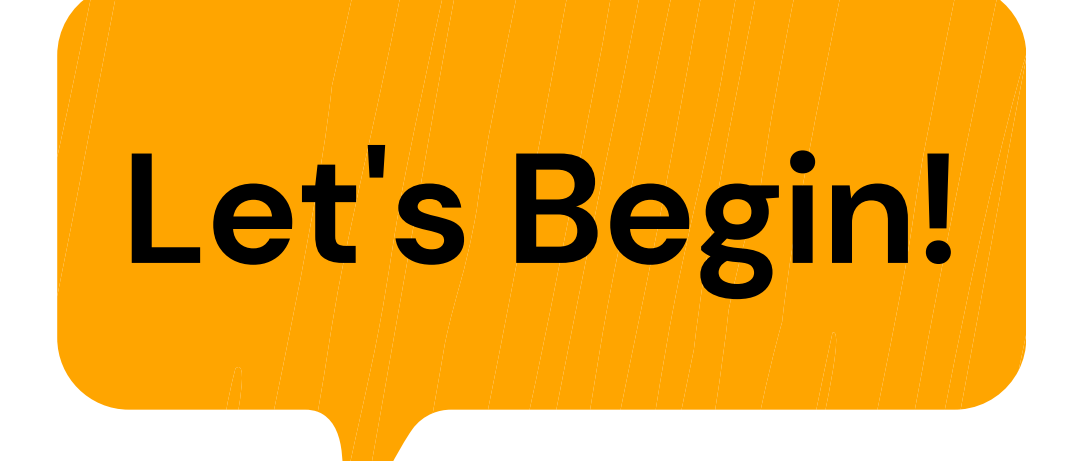

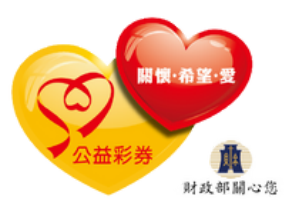

# ー、如何進入 Google Meet?

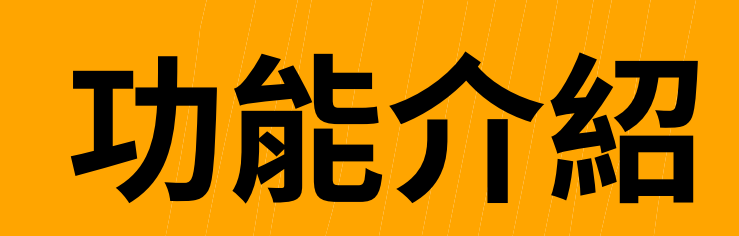

## (一)電腦版 (二)手機版

#### 方 法

# 直接點擊【視訊通話連結】 即可進入會議室

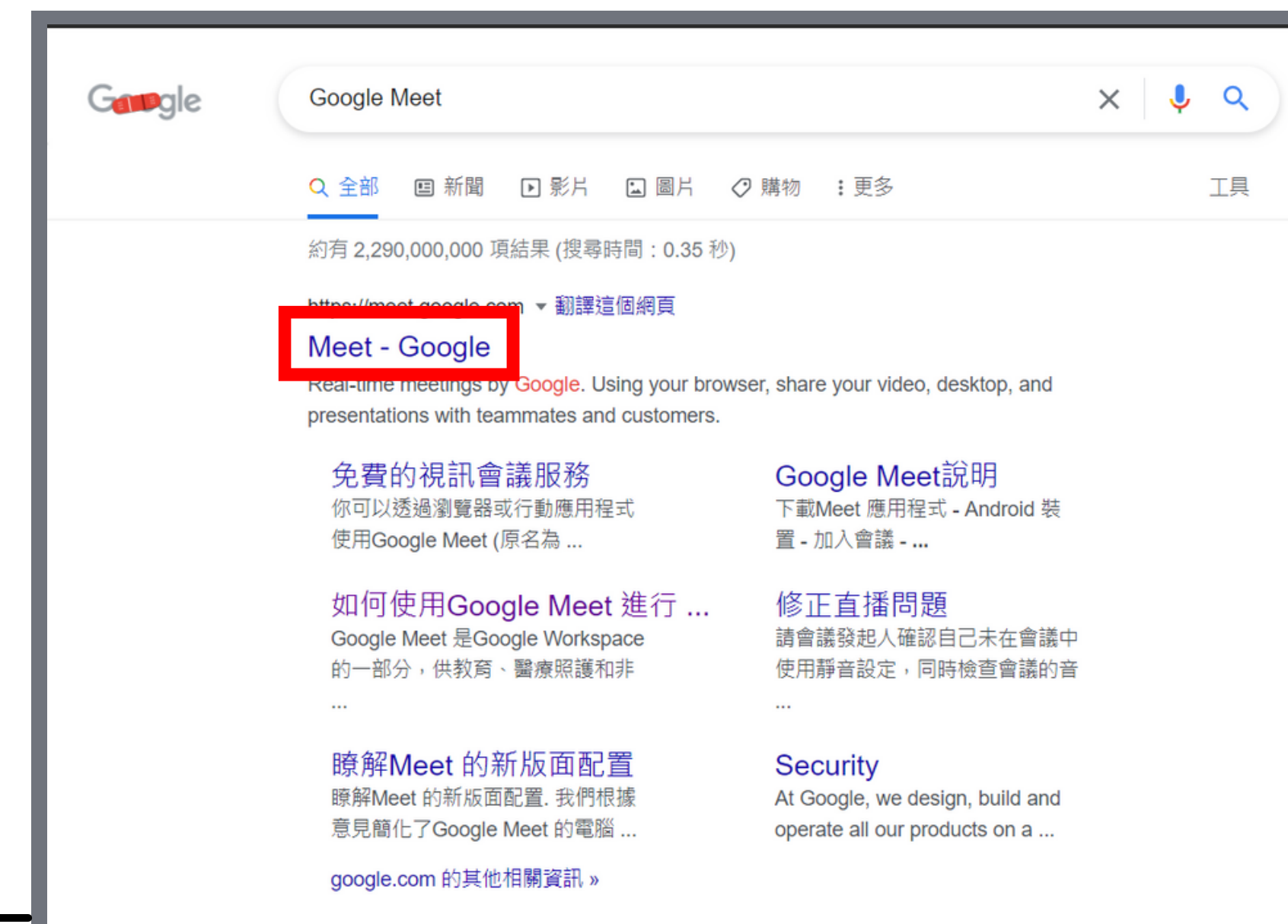

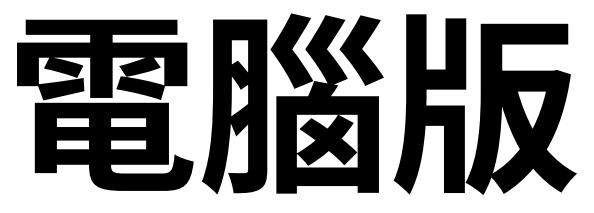

# 打開瀏覽器→搜尋 「Google Meet」→點擊 進入Meet畫面→輸入 【代碼】,即可進入會議 室參與課程

Google Meet

方

法

#### 人人適用的安全視訊會議服 務

只要有 Google Meet, 隨時隨地都能與他人聯繫、合作及舉 辦慶祝活動

登起會議

📟 輸入代碼或暱稱

進一步瞭解 Google Meet

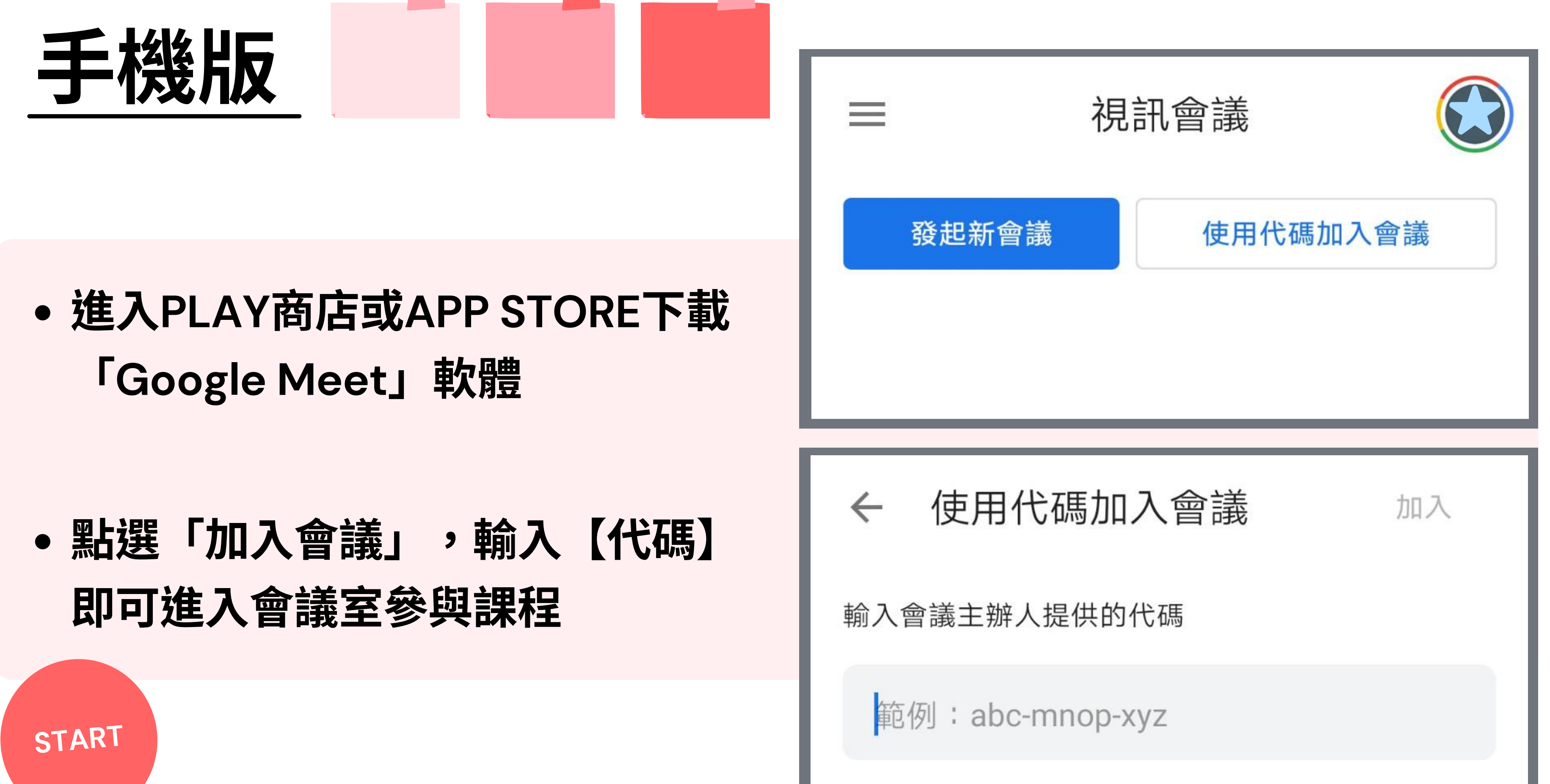

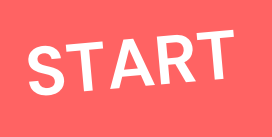

## 二、Google Meet 功能介紹

## 功能介紹

(一)麥克風 (二)鏡頭 (三)釘選 (四)舉手 (五)留言板

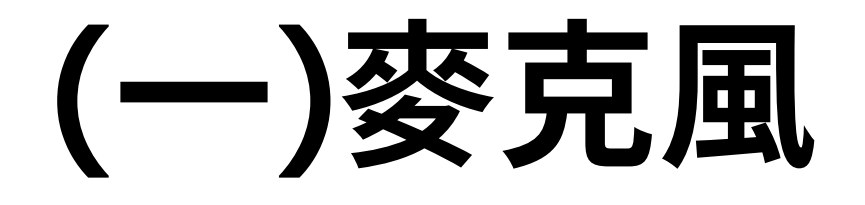

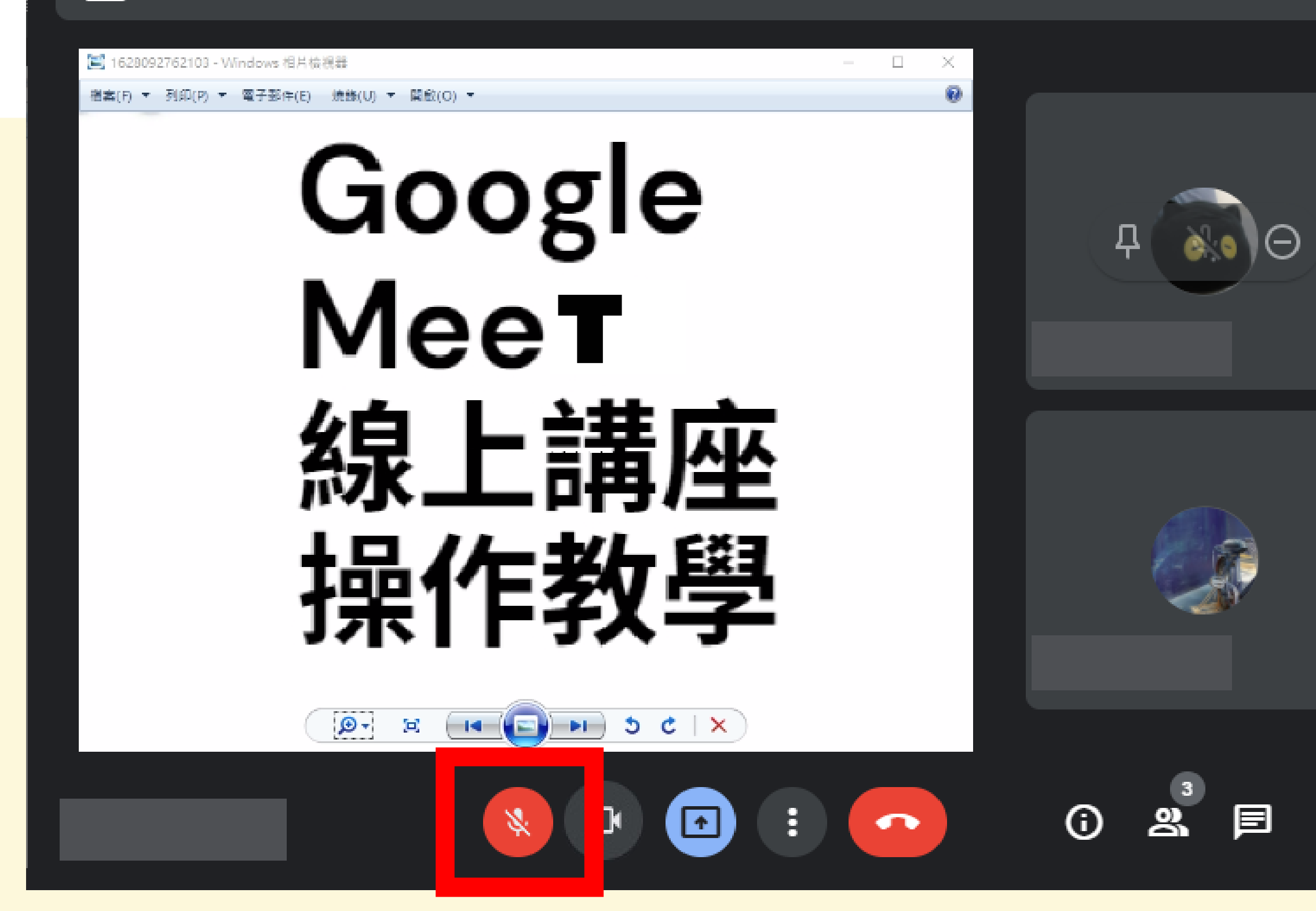

### 功能介紹

#### 請將<u>麥克風</u>關閉, 減少雜訊

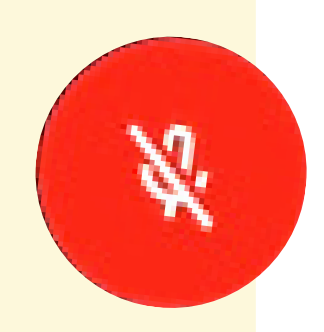

â

 $\mathcal{Z}$ 

\$

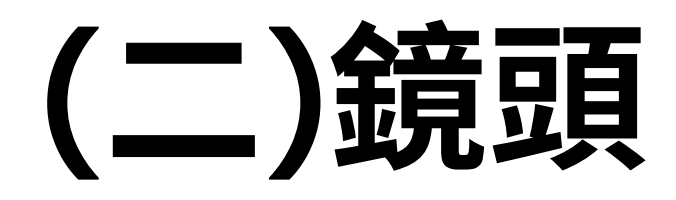

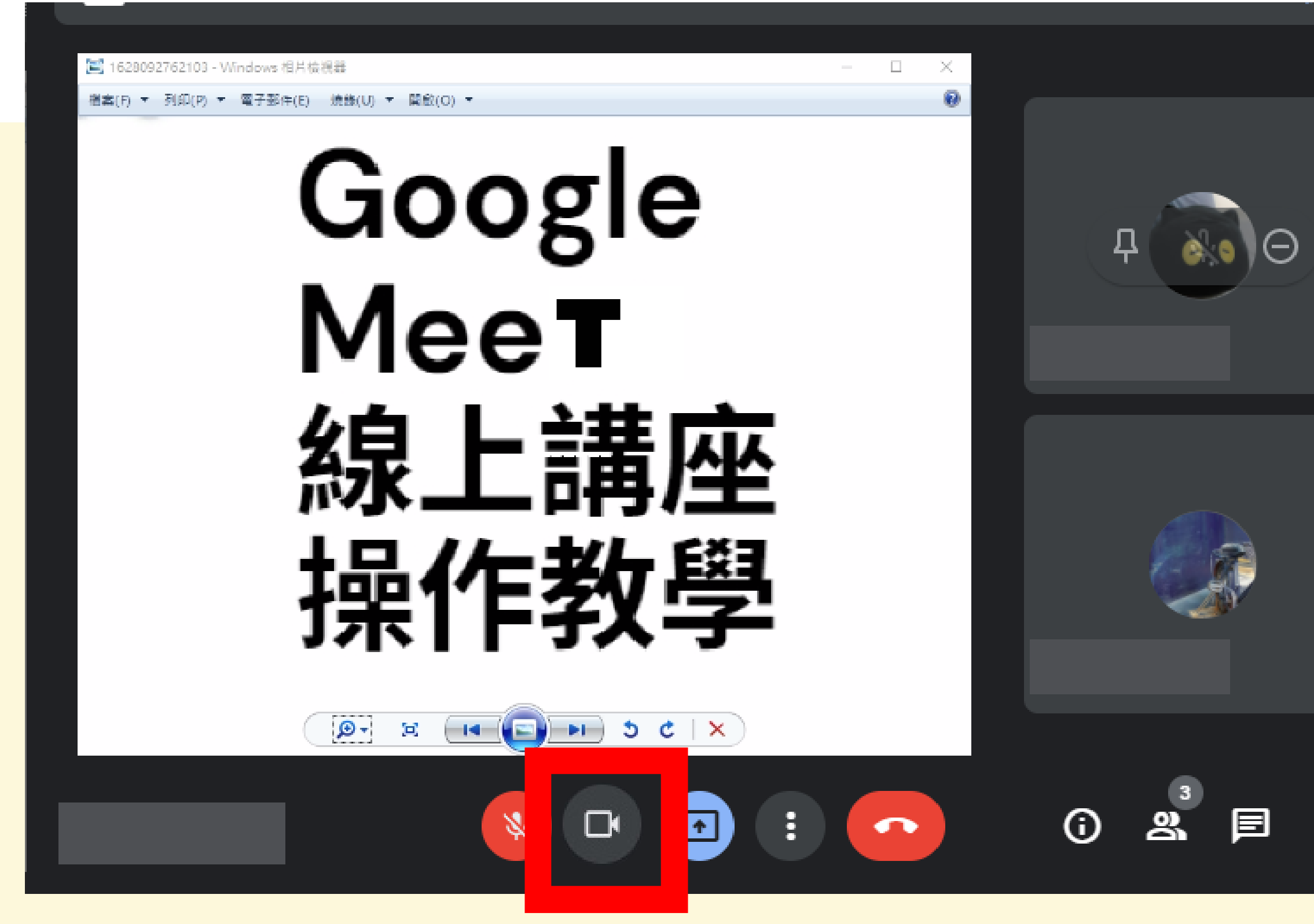

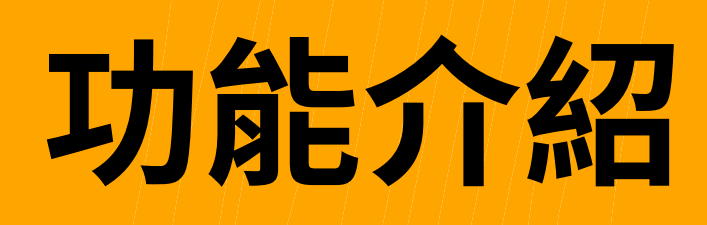

## 課程進行中,請 保持鏡頭開啟

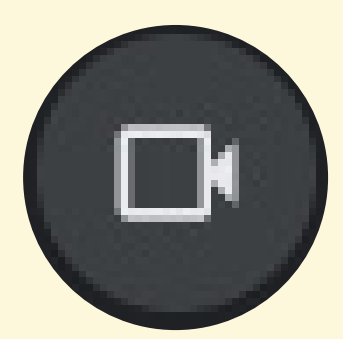

♣

 $\mathcal{Z}$ 

\$

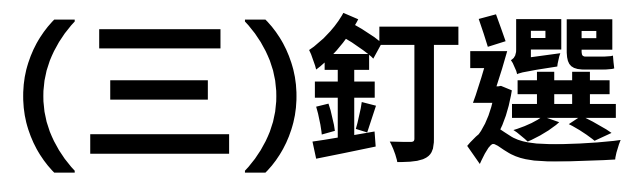

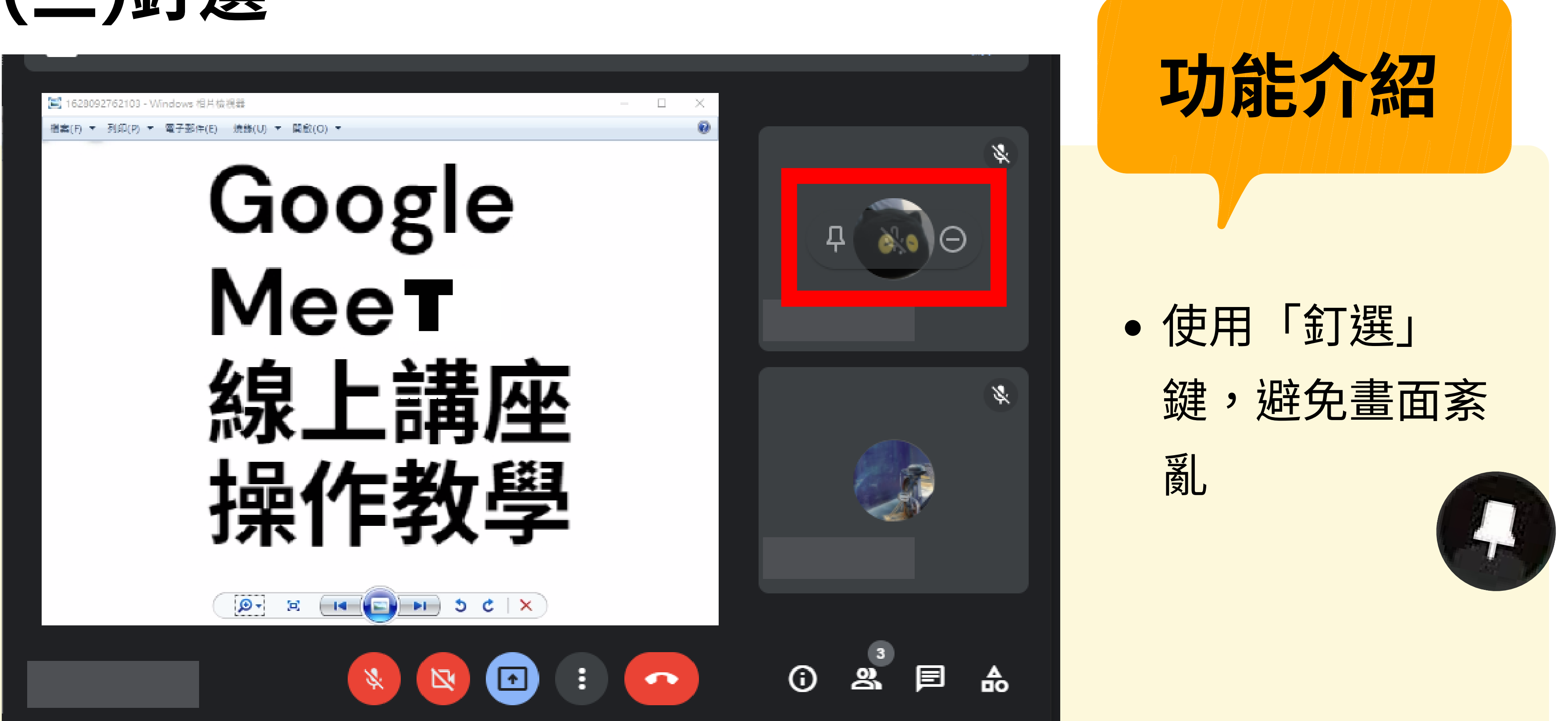

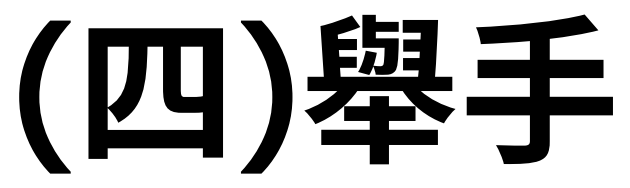

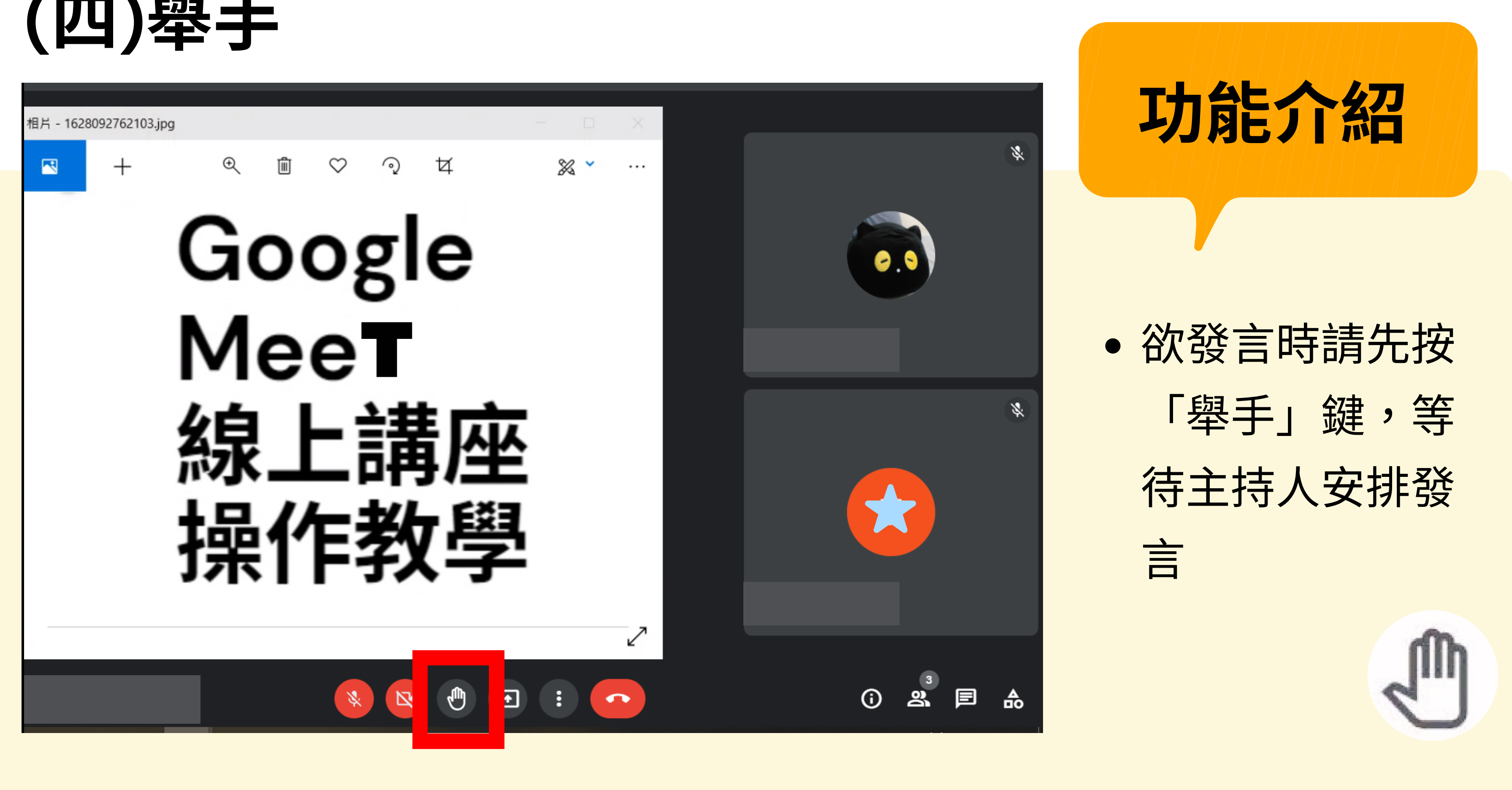

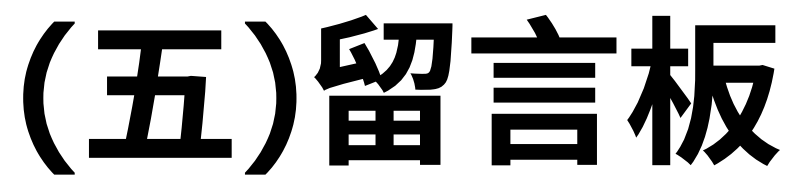

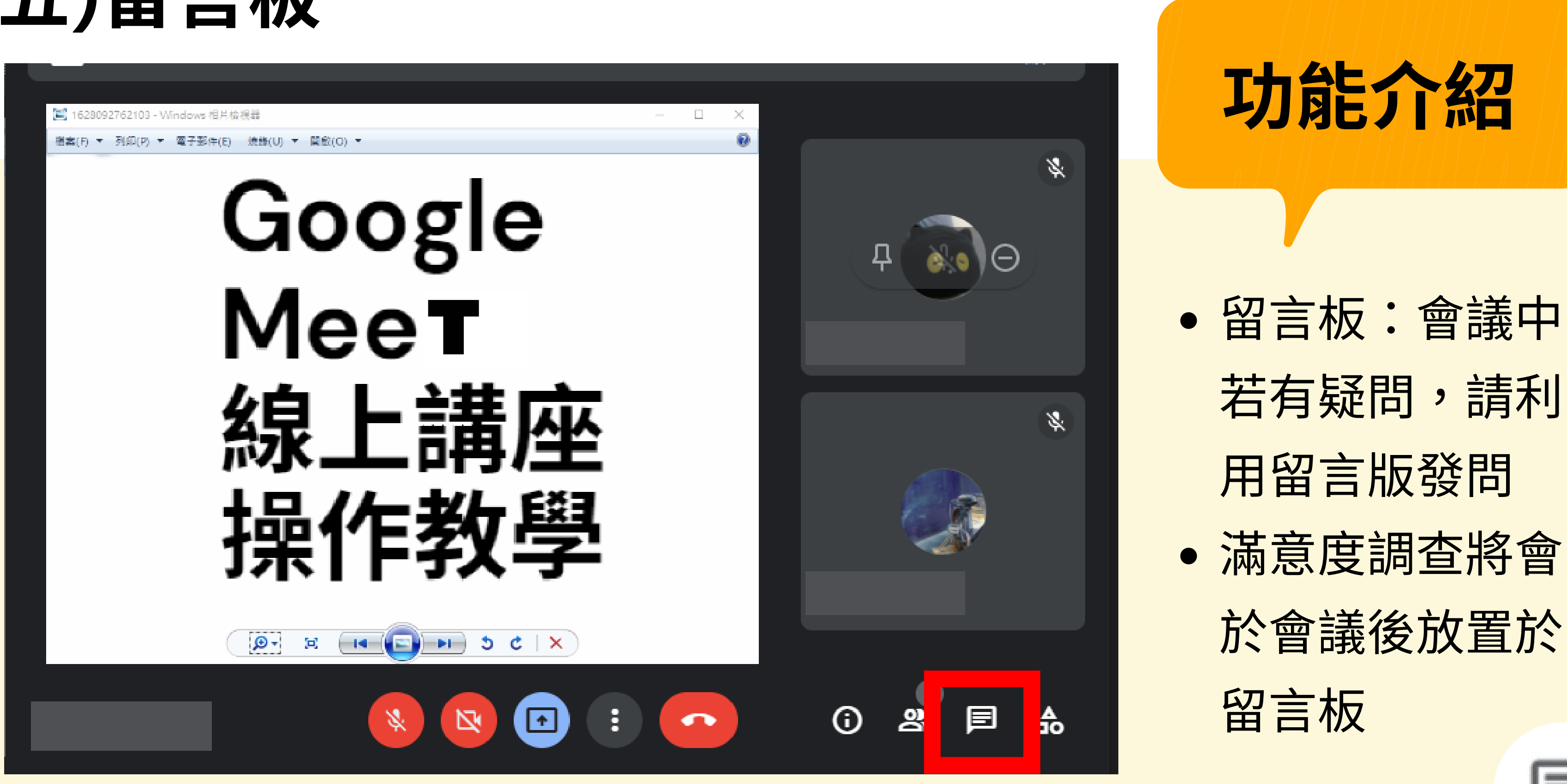

|   | _ | 1000 |   |
|---|---|------|---|
|   | _ |      |   |
|   |   |      |   |
| J | _ | _    | L |